## Como emitir sua declaração de disciplinas ministradas no SIGAA

01: Acesse o <u>SIGAA</u> com seu login e senha, selecione o vínculo como docente, se necessário, e acesse o Portal do Docente.

| O sistema diferencia le                   | ATEN<br>tras maiúsculas de minúsculas APENAS na<br>no cad                                                                                | ÇÃO!<br>a senha, portanto ela deve ser digitada d<br>astro.                                                | a mesma maneira que               |
|-------------------------------------------|----------------------------------------------------------------------------------------------------|----------------------------------------------------------------------------------------------------|-----------------------------------|
| SIGAA<br>(Acadêmico)                      | SIPAC<br>(Administrativo)                                                                                                    | SIGRH<br>(Recursos Humanos)                                                                                | SIGPP<br>(Planejamento e Projetos |
| SIGAdmin<br>(Administração e Comunicação) |                                                                                                    |                                                                                                    |                                   |
|                                           |                                                                                                    |                                                                                                    |                                   |
| Ainda não<br>Para act                     | Esqueceu o login? matrícula ? C<br>tem ou esqueceu a senha? Clique aqui p<br>esso discente, informar letra "a" ante<br>Entrar no Sistema | lique aqui para recuperá-lo.<br>ara criar uma nova. (somente para d<br>s do número de matrícula. Ex. a2022 | iscentes)<br>000000               |

SIGAA | Coordenadoria de Tecnologia da Informação - - | Copyright 🕲 2006-2023 - UFRB - app1.intranet.ufrb.edu.br.srv1inst1 - v3.17.27d1a63eb.ufr

## Portal do Docente

| UFRB - SIGAA - Sistema de Gestão das /                                                                                                    | A+ A-                | A+ A- Tempo de Sessão: 00:45 SAIR                               |          |           |                              |                                                        |  |  |
|----------------------------------------------------------------------------------------------------|----------------------|-----------------------------------------------------------------|----------|-----------|------------------------------|--------------------------------------------------------|--|--|
| Alterar vínculo                                                                                                    |                      | Semestre atual: 2023.1                                          |          | 🭘 Módulos | 🔥 Caixa Post                 | al 🏷 Abrir Chamado                                     |  |  |
| CENTRO DE CIÊNCIAS DA SAÚDE (11.01.23)                                                                                                    |                      | •                                                               |          |           | e 🏾 🎅 Alterar sei            | nha 🕢 Ajuda                                            |  |  |
| 😝 Ensino 🍦 Pesquisa 💖 Extensão 🗋 Convên                                                                                                    | ios 📑 Biblioteca 🗾 P | Biblioteca 🗾 Produção Intelectual 🐞 Ambientes Virtuais 🎧 Outros |          |           |                              |                                                        |  |  |
| Não hatícias cadastradas.                                                                                                    |                      |                                                                 |          |           | Minha<br>Editar Dados do Sit | s Mensagens<br>Trocar Foto<br>te Pessoal do<br>Docente |  |  |
| MINHAS TURMAS NO SEMESTRE                                                                                                    |                      |                                                                 |          |           | Ver Agenda                   | a das Turmas                                           |  |  |
| Componente Curricular                                                                                                    | CR/EAD/CHD*          | Horário                                                         | Alunos** | Chat      | Sua pági                     | na pessoal do SIGAA                                    |  |  |
| GRADUAÇÃO                                                                                                    |                      |                                                                 |          |           | oud page                     |                                                        |  |  |
| GCCS753 - BEHAVIORISMO: TEORIA E CLÍNICA - 1                                                                                                    | (ABERTA)             |                                                                 |          |           | Acesso Externo               |                                                        |  |  |
| 2023.1 Local: Ter e quinta- sala 02                                                                                                    | 0/0/68               | 3M45 5M2345                                                     | 13/30    | 🗐 🖓 o     | Periódicos                   | Memorandos<br>Eletrónicos                              |  |  |
| GCCS760 - ESTÁGIO SUPERVISIONADO BÁSICO I - TO1 (ABERTA)                                                                                                    |                      |                                                                 |          |           |                              |                                                        |  |  |
| 2023.1 Local: LEIN                                                                                                    | 6 / 0 / 102          | 3T12345 3N1                                                     | 9/9      | 💜 🖓 o     |                              | Avaliação                                              |  |  |
| Ve<br>* Total de Créditos da Disciplina / Sua carga horária der<br>** Total de alunos matriculados / Capacidade da turma<br>*** A turma possui horário flexível e o horário exibido é<br>COMUNIDADES VIRTUAIS | gedweb               |                                                                 |          |           |                              |                                                        |  |  |
| Criar Comunidade Virtual                                                                                                    |                      |                                                                 |          |           |                              | Regulamento dos Cursos de Graduação                    |  |  |
| Buscar Comunidades Virtuais                                                                                                    |                      |                                                                 |          |           |                              | Calendário Universitário                               |  |  |
| EDITAIS PUBLICADOS                                                                                                    |                      |                                                                 |          |           | Exporta                      | r alunos para ENADE                                    |  |  |
| Edital Período de Submissões                                                                                                    |                      |                                                                 |          |           | Dados Pessoais               |                                                        |  |  |
| ver todos os editais                                                                                                    |                      |                                                                 |          |           |                              |                                                        |  |  |
|                                                                                                    |                      |                                                                 |          |           | Categoria:                   | Docente                                                |  |  |
|                                                                                                    |                      |                                                                 |          |           | Titulação:                   | DOUTORADO                                              |  |  |
|                                                                                                    |                      |                                                                 |          |           |                              |                                                        |  |  |

## 02: Na aba "Ensino", clique em "Declaração de Disciplinas Ministradas".

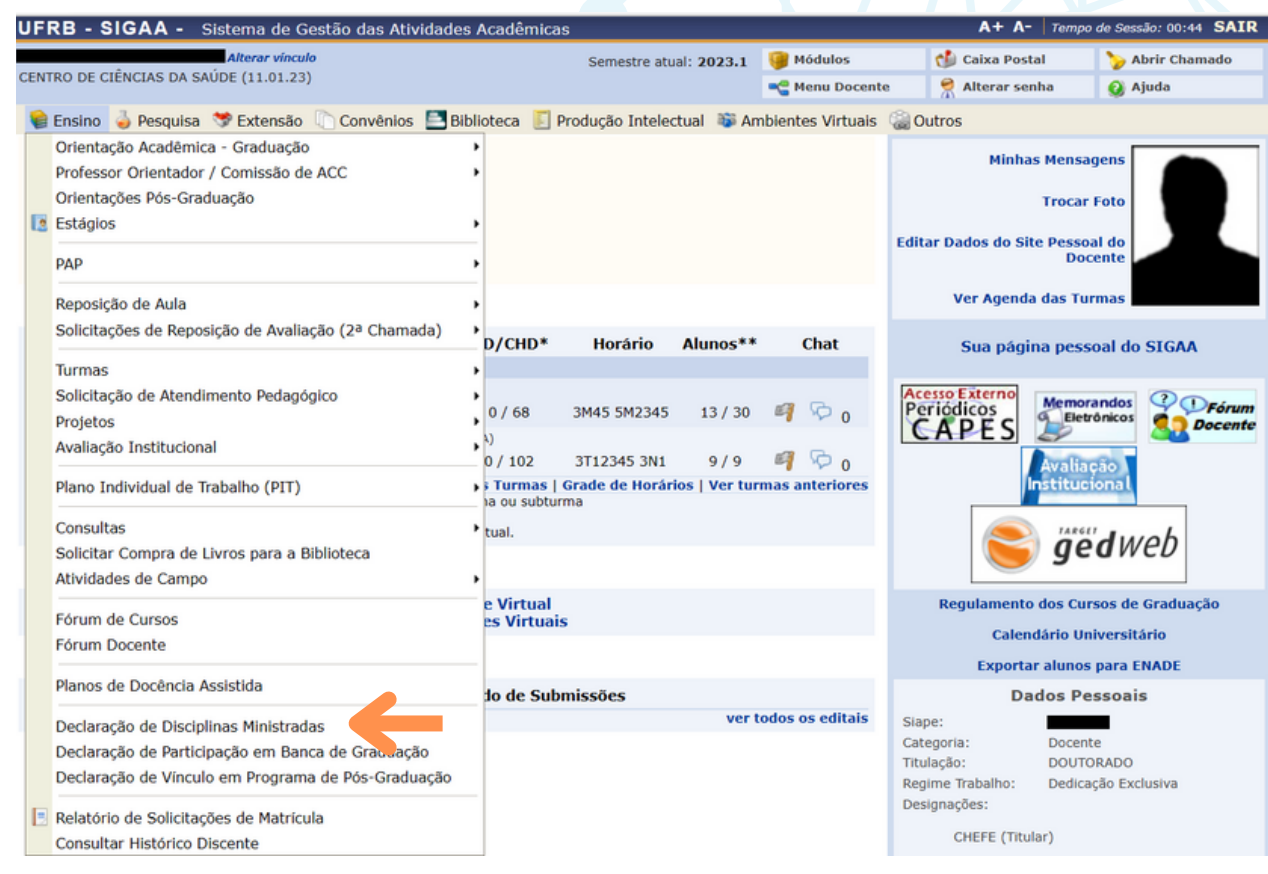

## 02: A declaração será exibida na tela. Utilize o botão "Imprimir" ou Ctrl + P, para salvar em PDF.

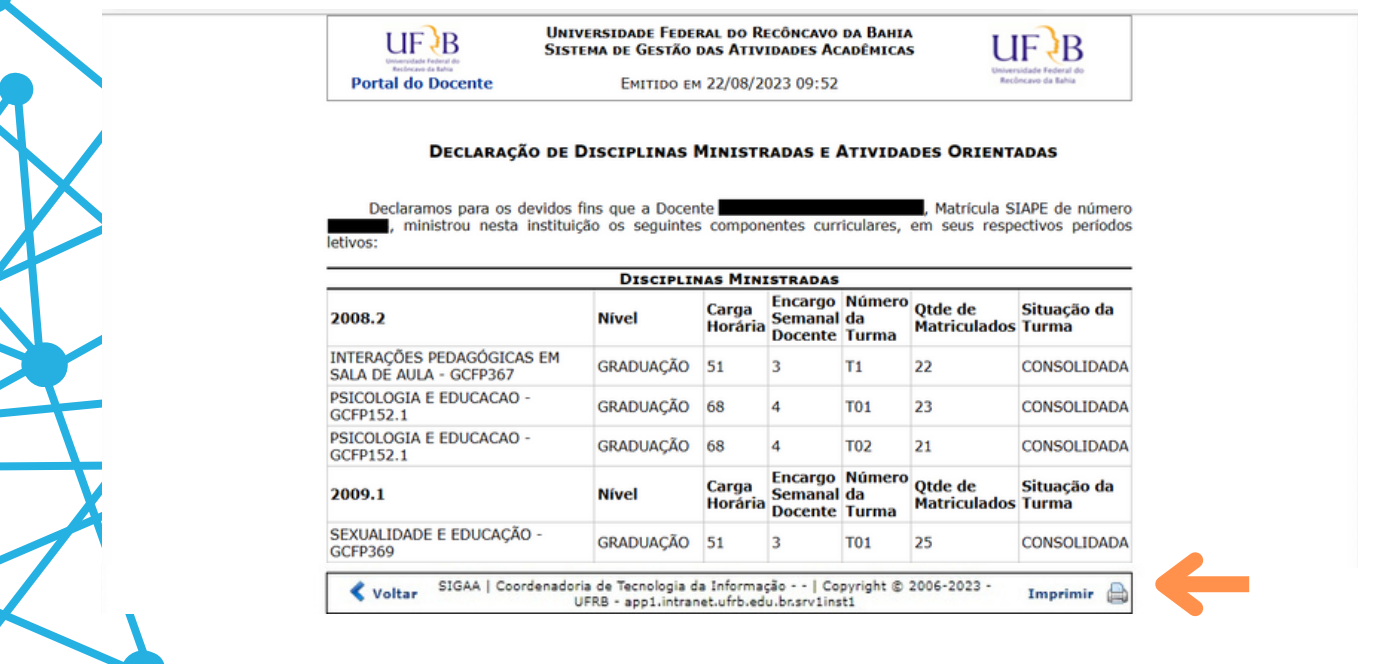

Núcleo de Gestão de Atividades de Ensino - NUGAE Suporte à Coordenação Acadêmica/ Núcleo de Gestão Técnico Acadêmico - SCA/NUGTEAC Contato: cga.nugae@ccs.ufrb.edu.br; sca.nugteac@ccs.ufrb.edu.br

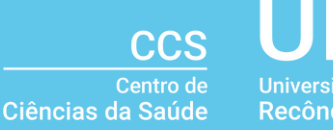

Universidade Federal do Recôncavo da Bahia